# Proj 11: Acquisition menggunakan DEFT 7 (20 point)

### **Kebutuhan Project**

- VirtualBox
- A DEFT 7 ISO file deft7.2.iso, sudah tersedia di laboratorium Foresec. Bisa di download dari <u>http://www.deftlinux.net/</u>

### Mengumpulkan Files yang dibutuhkan

- File deft7.2.iso tersedia di laboratorium Foresec. Jika mengerjakan di lab. Foresec, sebaiknya kopi file tersebut ke direktori yang kalian buat dan gunakan copy file tersebut. Jika kalian mengerjakannya di rumah dan memiliki akses broadband, file ISO bisa di download di sini: <a href="http://www.deftlinux.net/">http://www.deftlinux.net/</a>
- 2. Pada komputer di lab. Foresec, buat folder dengan nama kalian. Di dalamnya buat subfolder dengan nama NAMAKAMU-proj11.
- **3.** Klik kanan pada link di elearning p10Evidence.zip (file yang sama pada project 10), dan simpan Evidence File ke desktop.

### Memeriksa Nilai Hash dari Evidence File

4. Di jendela Backtrack buka Terminal

```
cd Desktop
unzip p10Evidence.zip
ls
```

maka akan terlihat ada file Windows 2000 Professional-sparse.vmdk

5. Gunakan md5hash untuk memeriksa nilai hash file tersebut

```
md5sum "Windows 2000 Professional-sparse.vmdk"
Pastikan nilai MD5 hash sesuai dengan nilai berikut. Membuktikan file yang didownload tidak
korup.
```

```
        ✓ MD5
        147ec4ee8e361937564f4539f1a7b6bd
```

**Membuat New Virtual Machine** (Bisa menggunakan Virtual Machine pada Project 10 langsung ke langkah 9 tetapi untuk evidence mounting ulang file yang baru diekstrak karena pada project 10 evidence sudah berubah)

6. Buka VirtualBox. Click "New"

| Settings Start Discard                                                                                                    | Oracle VM VirtualBox Manager                                                                      | 🔅 Details 📧 Snapshots |
|----------------------------------------------------------------------------------------------------|---------------------------------------------------------------------------------------------------|-----------------------|
| 🙋 🕲 Powered Off                                                                                                    | 📃 General                                                                                         | 📃 Preview             |
| Windows 7 (Snapshot 2)<br>Powered Off                                                                                                    | Name: Windows XP S3<br>Operating System: Windows XP                                               |                       |
| BackTrack4R2                                                                                                    | System                                                                                            |                       |
| bb03-32<br>@ Powered Off                                                                                                    | Base Memory: 2032 MB<br>Boot Order: CD/DVD-ROM, Hard<br>Disk, Floppy<br>Acceleration: VT-x/AMD-V. |                       |
| where the second second | Nested Paging                                                                                     |                       |

FCCF – Yesi Novaria Kunang , S.T., M.Kom.

otak "Name and Operating System", isikan "Name" Project13, "Type" pilih Linux dan Version "Ubuntu', seperti di gambar:

| Name and operating system                                                                                                    |
|----------------------------------------------------------------------------------------------------|
|                                                                                                    |
| Please choose a descriptive name for the new virtual<br>machine and select the type of operating system you intend<br>to install on it. The name you choose will be used<br>throughout VirtualBox to identify this machine. |
| Name: Project11                                                                                                    |
| Type: Linux 🗘 🎯                                                                                                    |
| Version: Ubuntu 🗘                                                                                                    |
|                                                                                                    |
| Hide Description Go Back Continue                                                                                                    |

- C. Pada menu "Memory Size", ketikkan 512 MB. Kemudian Klik "Continue".
- d. Pada menu "Hard drive", pilih "Create Virtual Hard drive now". Kemudian click "create". Pilih default "VMDK (Virtual Machine Disk)", click "Continue" pilih "Dynamicaly allocated", click "Continue", biarkan ukuran default kemudian click "create". Hardisk ini digunakan untuk menampung hasil bukti evidence.
- e. Maka akan ada VirtualMachine baru dengan nama Project11.

### Mengkoneksikan Evidence Drive

- 7. Pada VirtualBox pada VirtualMachine Project11, klik kanan kemudian pilih *setting*. Akan muncul jendela menu General.
  - a. Klik pada "Storage", maka akan seperti berikut:
  - b. Pilih "Add Hardisk", icon tanda + dengan latar hd.
  - C. Akan muncul menu, pilih "choose existing disk".
  - d. Arahkan ke file "Windows 2000 Professional-sparse.vmdk" pilih, kemudian click Select.

### **Disable Jaringan**

8. Masih pada menu Seting VirtualBox Project11, click pada icon "Network". Buang tanda centang pada "Enable Network Adaptor", seperti di bawah ini: Click OK.

Pada aturan dasar forensic, WORK IN ISOLATION—dengan kata lain, jangan terkoneksi ke internet ketika melakukan imaging drives.

### Booting dari file ISO DEFT 7 dalam Forensics Mode

- Project11 Network ÷. General System Display Storage Audio Network Ports Shared Folders Adapter 1 Adapter 2 Adapter 3 Adapter 4 Enable Network Adapter Attached to: NAT \* Name: Advanced
- 9. Seperti pada langkah 7, pada menu seting VirtualMachine Project11.
  - a. Klik pada "Storage",
  - b. Pilih "Add CD/DVD Device", icon tanda + dengan latar cd.

- C. Akan muncul menu, pilih "Choose disk".
- d. Arahkan ke file image ISO DEFT7. Maka akan seperti pada gambar.

| 3      | Proje                          | ectl1a – Storage                   | 1 |
|--------|--------------------------------|------------------------------------|---|
| a<br>e |                                | 🖗 🗗 🔅 🧰                            |   |
| 3      | General System Display Storage | Audio Network Ports Shared Folders |   |
| e      | Storage Tree                   | Attributes                         |   |
| e      | 👌 Controller: IDE 🛛 🚱 🚱        | Name: IDE                          | l |
| v      | 💿 deft7.2.iso                  | Type: PIIX4 ‡                      | l |
| e      | NewVirtualDisk1.vmdk           | ✓ Use host I/O cache               |   |
| e      | Controller: SATA               |                                    | ļ |
| Ŀ      |                                |                                    | ł |
| e      |                                |                                    |   |
| 2      |                                |                                    | I |
| d.     |                                |                                    | [ |
| e      |                                |                                    | ; |
| r      | Q 😂 🏠                          |                                    |   |
| v      | ?                              | Cancel OK                          | ľ |

- e. Kemudian click OK.
- f. Kemudian klik Pada icon "System".
- **g.** Kemudian rubah urutan "Boot Order", menjadi CD/DVD ROM yang paling atas dengan mengklik panah ke atas atau ke bawah, sehingga urutan booting menjadi seperti berikut.
- h. Kemudian klik tombok **OK**.
- i. Kemudian jalankan Komputer Virtual Project11
- **j.** Akan muncul DEFT 7 berjalan seperti pada gambar. Tekan Enter untuk menerima default language **English**. Tekan Enter untuk menerima pilihan default boot selction "**DEFT Linux LIVE**".

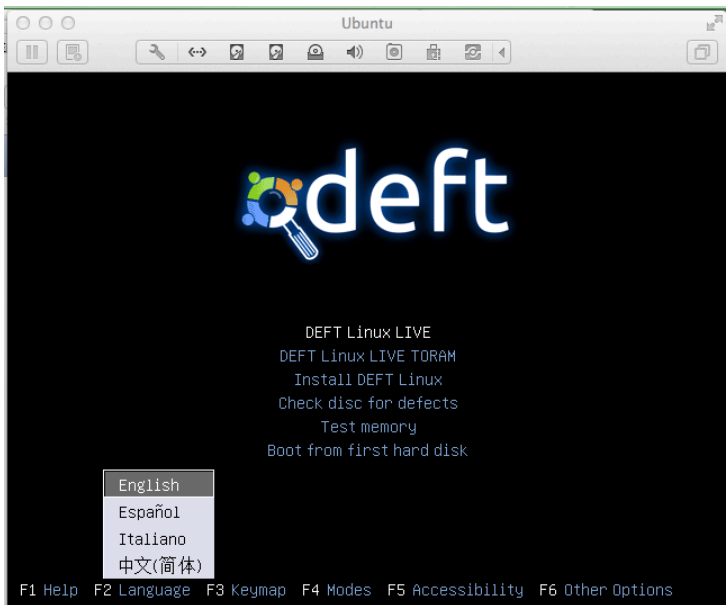

Ketika muncul prompt **deft ~**%, masukkan perintah berikut diakhiri dengan Enter:

#### deft-gui

### Menyiapkan Partisi untuk Acquire Data

10. Ketika DEFT 7 berjalan maka akan terlihat tampilan desktop, seperti di bawah ini.

a. Pada kiri bawah, click d, DEFT, "Disk Utility", seperti terlihat di bawah ini:

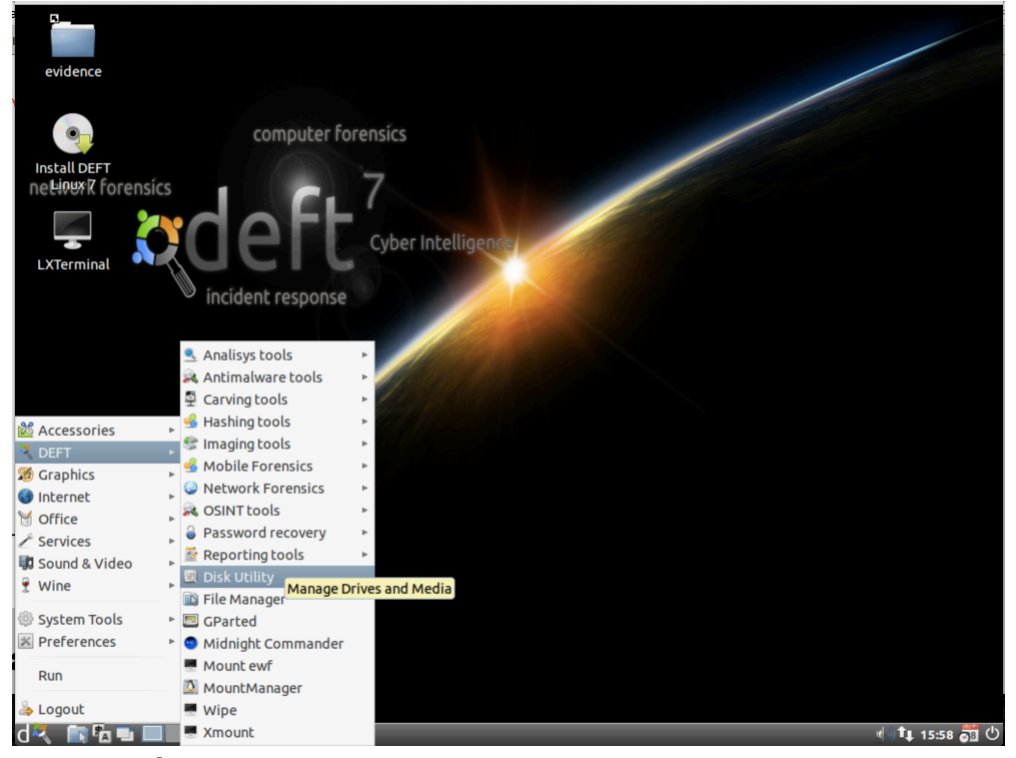

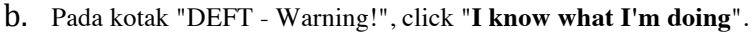

| d. Pada sisi kiri, click "8 GB d.                                                                                                    | <b>Hard</b><br>neng capture                                                                                 |
|----------------------------------------------------------------------------------------------------|----------------------------------------------------------------------------------------------------|
| image.                                                                                                    | 8 - spoore                                                                                                  |
| Type: Ext4 • C. Perhatikan di sebelah kanan<br>drive dengan labelled "Unknown" dan drive i<br>akan kita gunakanand "-", sperti terlihat di ba<br>(Jika ada partisi dari project sebelumnya di du<br>tapi pada proses Forensic sebenarnya pastikan<br>untuk mengumpulkan evidence daam keadaan<br>benar kosong misal dengan menggunakan too<br>disk yang menimpa data disk dengan 00 sepe<br>gunakan sebelumnya) | an terdapat<br>ini yang<br>wawah ini.<br>delete dulu,<br>an hardisk<br>an benar-<br>wols clean<br>erti kita |
| Name:     data       f.     OS tidak akan bisa meletak       hardisk tersebut sebelum hardisk tersebut dip                                                                                                    | kkan files ke<br>partisi.                                                                                   |
| <ul> <li>☑ Take ownership of filesystem</li> <li>☑ Encrypt underlying device</li> <li>☑ Encrypt underlying device</li> </ul>                                                                                                    | mbol                                                                                                    |

#### Project 11: Acquisition menggunakan DEFT7

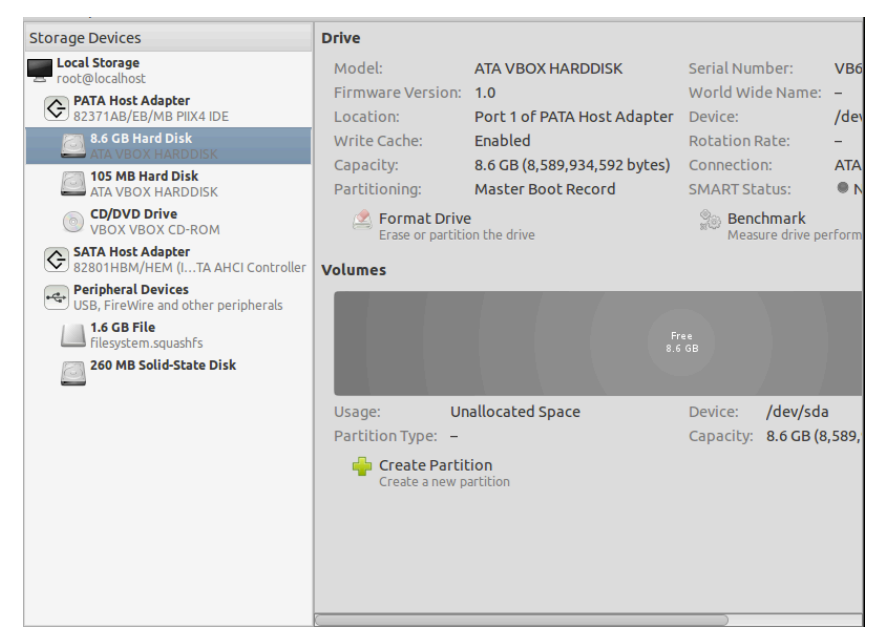

- h. Kotak popup, menayakan Scheme yang digunakan. Biarkan default selection "Master Boot Record" dan click tombol Format.
- i. Pada kotak "Are you sure...", click tombol Format.
- j. Pada kanan bawah, click tombol "Create Partition".
- k. Kotak pops up "Create part...", akan terlihat.
- l. Masukkan ukuran **0.5** dan Name **data**.
- m. Click tombol Create.
- **n.** Pada panel kanan bawah, click partisi **data** yang baru dibuat, maka akan berubah manjadi biru, seperti berikut.

| 0.0 GB Hard L                                                 | 8.6 GB Hard Disk (ATA VBOX HARDDISK) [/dev/sda] — Disk Utility × × ×                                                                |                                                                                                    |                                                                                                    |                                                                                                    |
|---------------------------------------------------------------|----------------------------------------------------------------------------------------------------|----------------------------------------------------------------------------------------------------|----------------------------------------------------------------------------------------------------|----------------------------------------------------------------------------------------------------|
| File Help                                                     |                                                                                                    |                                                                                                    |                                                                                                    |                                                                                                    |
| Storage Devices                                               | Drive                                                                                                    |                                                                                                    |                                                                                                    |                                                                                                    |
| Local Storage<br>root@localhost                               | Model:                                                                                                    | ATA VBOX HARDDISK                                                                                          | Serial Number:                                                                                                    | VB6c9a5944-b358b84                                                                                               |
| PATA Host Adapter<br>82371AB/EB/MB PIIX4 IDE                  | Location:                                                                                                    | Port 1 of PATA Host Adapter                                                                                | Device:                                                                                                    | /dev/sda                                                                                                    |
| 8.6 GB Hard Disk<br>ATA VBOX HARDDISK                         | Write Cache:                                                                                                    | Enabled<br>8.6 CB (8.589.934.592 bytes)                                                                    | Rotation Rate:                                                                                                    | -                                                                                                    |
| ATA VBOX HARDDISK                                             | Partitioning:                                                                                                    | Master Boot Record                                                                                         | SMART Status:                                                                                                    | Not Supported                                                                                                    |
| CD/DVD Drive     VBOX VBOX CD-ROM                             | Format Drive     Frase or partition the drive     Benchmark     Measure drive performance                                           |                                                                                                    |                                                                                                    |                                                                                                    |
| SATA Host Adapter<br>82801HBM/HEM (ITA AHCI Controller        | Volumes                                                                                                    |                                                                                                    |                                                                                                    |                                                                                                    |
| • Peripheral Devices<br>USB, FireWire and other peripherals   |                                                                                                    |                                                                                                    |                                                                                                    |                                                                                                    |
| 1.6 GB File<br>filesystem.squashfs<br>260 MB Solid-State Disk | data<br>502 MB ext4                                                                                                    |                                                                                                    | Free<br>8.1 GB                                                                                                    |                                                                                                    |
|                                                               | Usage:<br>Partition Type:<br>Partition Flags:<br>Type:<br>Label:<br>Mount Volu<br>Mount the volution<br>Check Files<br>Check and re | Filesystem<br>Linux (0x83)<br>-<br>Ext4 (version 1.0)<br>data<br>Jume<br>Jume<br>pair the filesystem<br>on | Device: /<br>Partition Label: -<br>Capacity: 5<br>Available: -<br>Mount Point: M<br>Capacity: Mount Point: M<br>Capacity: -<br>Mount Point: M<br>Capacity: -<br>Change the lab | dev/sda1<br>02 MB (501,709,824 byt<br>lot Mounted<br>me<br>the volume<br>em Label<br>el of the filesystem<br>ion |

- **0.** Click tombol "Mount Volume".
- p. Sekarang panel kanan bawah akan terlihat sebagai "Mounted at /media/data", seperti berikut.

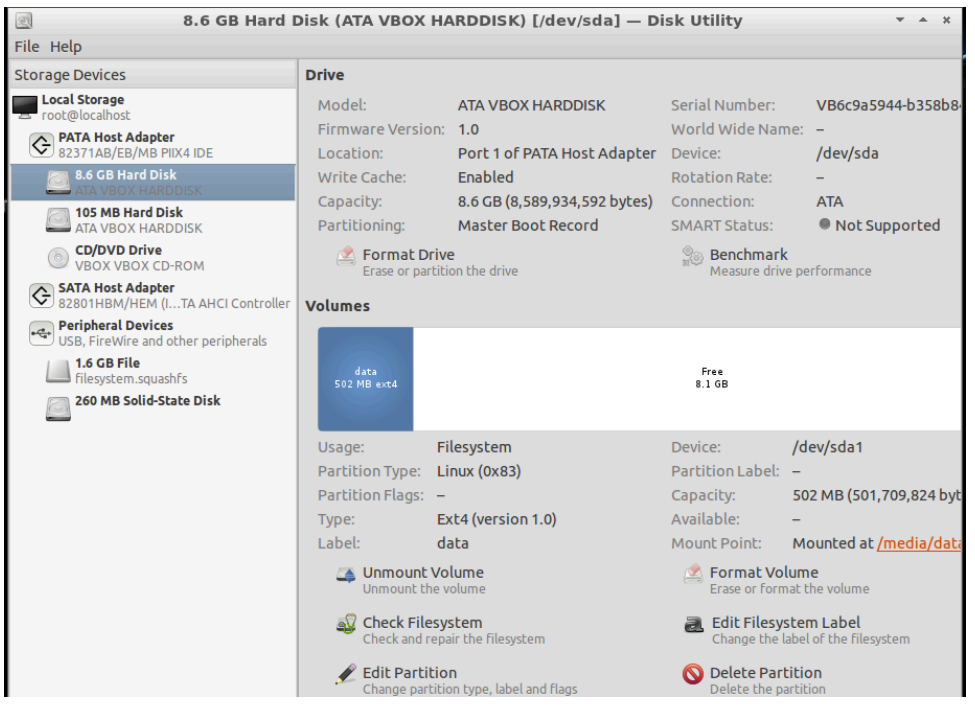

q. Tutup Disk Utility.

### **Acquiring Evidence Drive**

11. Pada kiri bawah, click d, DEFT, "Imaging Tools", Cyclone, seperti berikut:

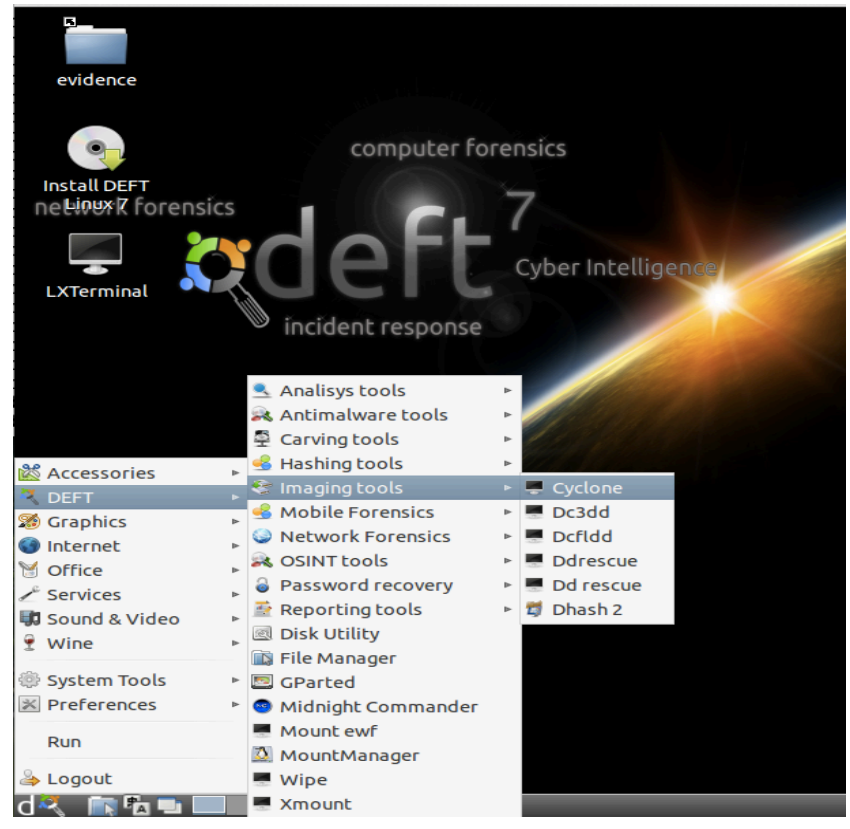

a. Jendela LXTerminal terbuka dengan "cyClone" banner, terlihat seperti di gambar.

#### Project 11: Acquisition menggunakan DEFT7

b. Dua disks terlihat di tengah jendela. /dev/sdb1 merupakan evidence drive yang akan acquired, dan /dev/sda merupakan partisi "data" yang akan digunakan untuk menyimpan image.

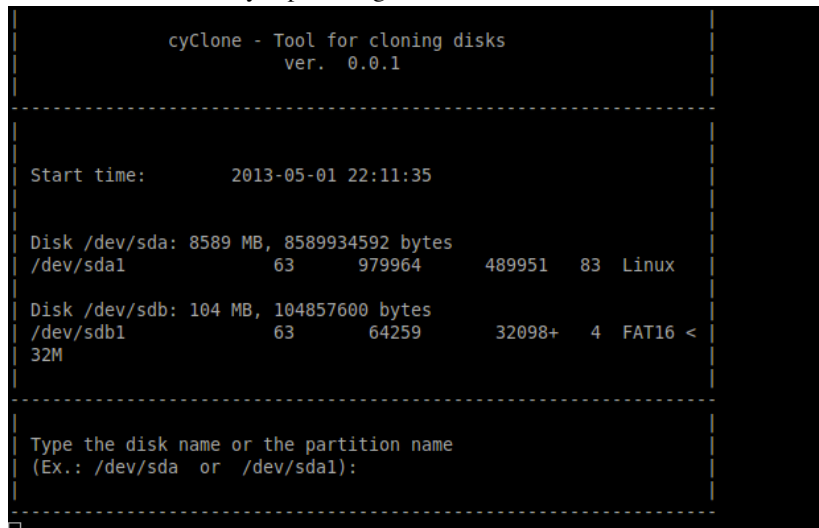

C. Ketikkan path berikut, akhiri dengan Enter: /dev/sdb

d. cyClone akan menanyakan "disk image filename", seperti berikut.

 EXTerminal

 File Edit Tabs Help

 cyClone - Tool for cloning disks

 ver. 0.0.1

 Start time:
 2013-05-01 22:11:35

 Type the disk image filename with full path

 without the extension (Ex.: /media/image\_name):

 /media/data/YOURNAME-p13a

e. Ketikkan pada path, diakhiri dengan Enter. (ganti YOURNAME dengan nama kalian tanpa spasi).

#### /media/data/YOURNAME-p13a

f. Layar berikutnya akan menanyakan format yang digunakan, seperti berikut.

| LXTerminal                                                                                        |  |  |
|---------------------------------------------------------------------------------------------------|--|--|
| File Edit Tabs Help                                                                               |  |  |
|                                                                                                   |  |  |
| <br>  Start time: 2013-02-13 00:55:55  <br>                                                       |  |  |
| What kind of image format do you want create?                                                     |  |  |
| 1) RAW (DD - No compression)<br>2) AFF (Advanced Forensics Format)<br>3) E01 (EnCase File Format) |  |  |
| 3                                                                                                 |  |  |

- g. Ketikkan 3 untuk menggunakan "EnCase File Format" (format untuk Expert Witness format), akhiri dengan Enter.
- h. Layar berikutnya akan menanyakan apakah akan dibuat hash hash.
- i. Ketik y dan tekan Enter.
- j. Layar berikutnya akan menanyakan apakah akan memverifikasi image.
- **k.** Ketik **y** dan tekan Enter.
- l. Layar berikutnya akan menanyakan apakah ingin meng-compress image.
- m. Ketik y dan tekan Enter.
- n. Layar berikutnya menanyakan jenis compression yang dinginkan.
- 0. Ketik 2 dan tekan Enter.
- p. Layar berikutnya menayakan Case number.
- Q. Ketikan YOURNAME-p11, seperti berikut, dan tekan Enter. (Gunakan nama masing-masing tanpa spasi).

|                             | LXTerminal                                   | Ŧ | * |
|-----------------------------|----------------------------------------------|---|---|
| File Edit Tabs              | Help                                         |   |   |
| <br>  cy(                   | Clone - Tool for cloning disks<br>ver. 0.0.1 |   |   |
| <br>  Start time:<br>       | 2013-05-01 22:11:35                          |   |   |
| <br>  Case number:<br> <br> |                                              |   |   |
| YOURNAME-p13                |                                              |   |   |

- r. Layar berikutnya menanyakan deskripsi. Tekan Enter.
- S. Layar berikutnya menayakan "Evicence number". Tekan Enter.
- t. Layar berikutnya menayakan "Examiner name". Tekan Enter.

- u. Layar berikutnya menayakan "Notes". Tekan Enter.
- V. Image dibuat. Setelah selesai, akan terlihat pesan yang mengatakan "Hash of device and image match!".

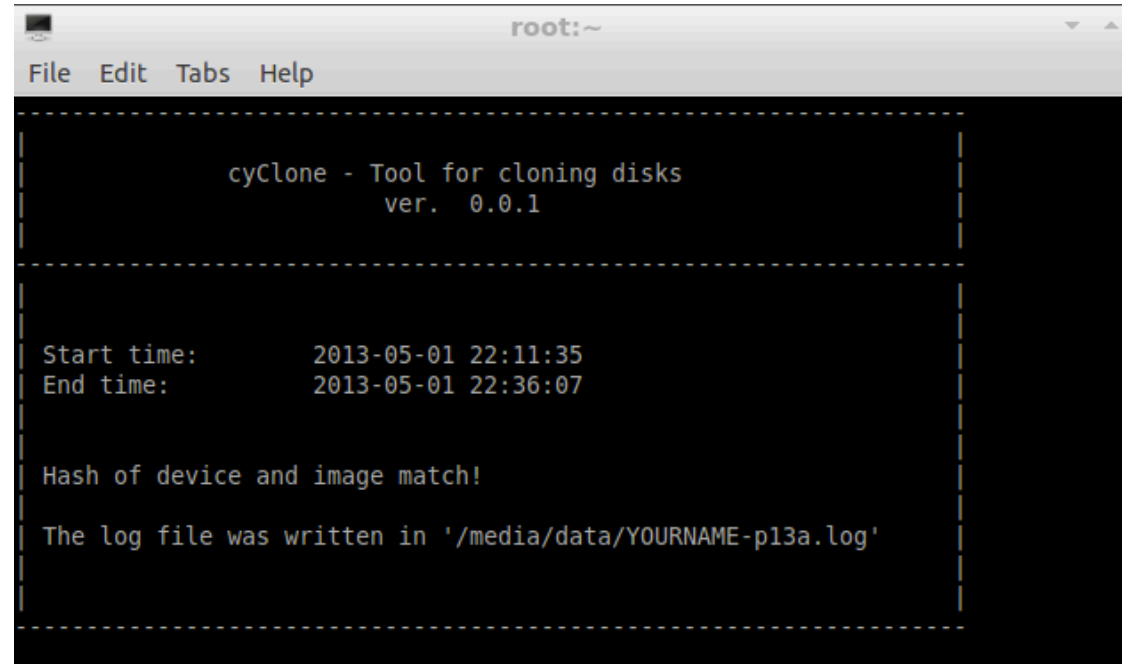

### **Melihat Log**

12. Pada jendela Terminal window, ketikkan perintah berikut diakhiri dengan Enter: cat /media/data/YOURNAME-p11a.log

Akan terlihat MD5 hash yang didapatkan akan sama dengan project sebelumnya, berakhiran dengan "08fd", seperti berikut:

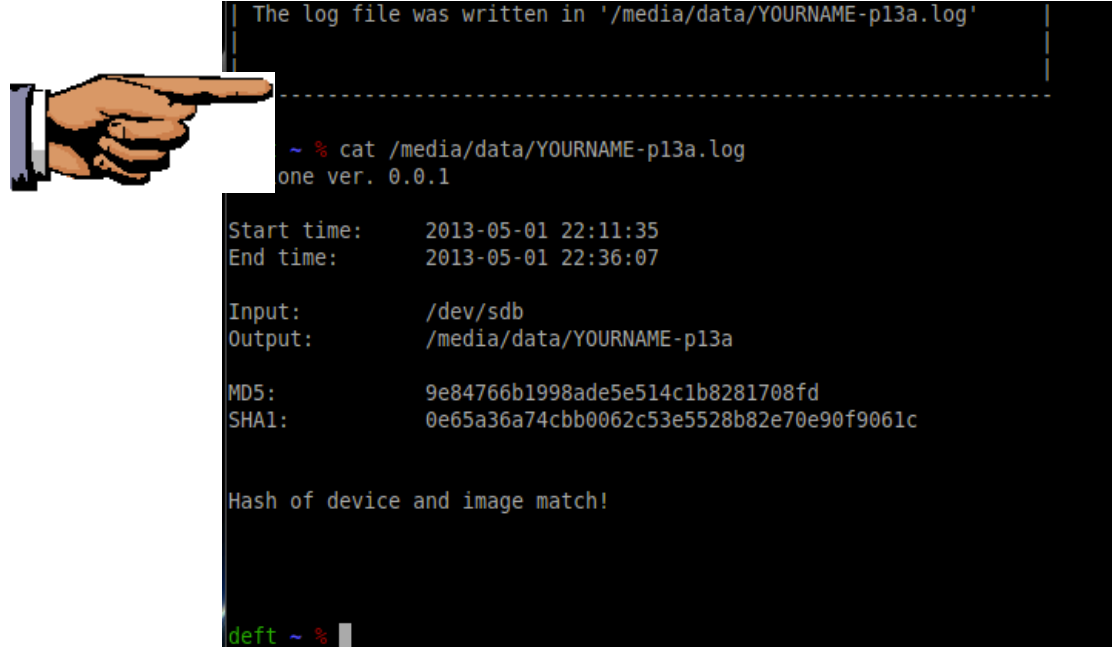

### Simpan Screen Image

13. Pastikan di layar terdapat tiga item berikut:

- ▲ Output: filename berisi nama kalian
- ▲ MD5 yang berakhiran **08fd**
- A Pesan: "Hash of device and image match!"

Tekan PrintScrn untuk mengkopi seluruh desktop ke clipboard.

PASTIKAN SUBMIT GAMBAR KESELURUHAN DESKTOP UNTUK POIN MAKSIMAL!

Simpan dengan nama "Your Name Proj 13a". Gunakan nama masing-masing.

### Acquiring Raw Image

14. Sekarang kita ulangi process untuk membuat Raw image yang lain.

- a. Click d, DEFT, "Imaging Tools", Cyclone. Masukkan disk name: /dev/sdb
- b. Masukkan disk image filename: /media/data/YOURNAME-p11b
- c. Pilih format 1 untuk acquire RAW image.
- d. Ketik y untuk membuat hash.
- e. Ketik y untuk memverifikasi image.
- f. Image dibuat, menggunakan dcfldd.
- g. Ketika proses selesai terlihat "Hash of device and image match!".

### **Melihat Files**

15. Pada jendela Terminal, ketikkan perintah berikut, akhiri dengan Enter tiap barisnya.

```
Catatan perintah terakhir huruf L kcil, bukan angka "1".
```

```
cd /media/data
cat YOURNAME-p11b.log
ls -1
```

Akan terlihat MD5 hash berakhiran dengan "08fd", dan direktori terdiri dari empat file yang diawali dengan nama kalian seperti berikut ini:

|     | deft ~ % cd /m<br>deft /media/da<br>cyClone ver.                                                             | deft ~ % cd /media/data<br>deft /media/data % cat YOURNAME-p13b.log<br>cyClone ver. 0.0.1                                                                                                    |  |  |  |
|-----|----------------------------------------------------------------------------------------------------|----------------------------------------------------------------------------------------------------|--|--|--|
|     | Start time:<br>End time:                                                                                     | 2013-05-01 22:49:11<br>2013-05-01 22:52:17                                                                                                    |  |  |  |
| • • | Input:<br>Output:                                                                                            | /dev/sdb<br>/media/data/YOURNAME-p13b.dd                                                                                                    |  |  |  |
|     | MD5:<br>SHA1:<br>SHA256:<br>SHA512:<br>2b8953924e1e6<br>Hash of device                                       | 9e84766b1998ade5e514c1b8281708fd<br>0e65a36a74cbb0062c53e5528b82e70e90f9061c<br>af0bd8ffe77bf52b84ca5a123d083b92dec3fd4f4e511104a80f330423<br>a4a4234fb731054210e7c17d6808a1384825e2b57e93f91c7034005cfd<br>cca2ba735170f54dc21bb37e5569db0bd66033910a64e1a1df4<br>e and image match!       |  |  |  |
|     | deft / <b>media/d</b><br>total 103361<br>drwx 2<br>-rw-rr 1<br>-rw-rr 1<br>-rw-rr 1<br>deft / <b>media/d</b> | ata % ls -l<br>root root 12288 2013-05-01 22:06 lost+found<br>root root 967985 2013-05-01 22:36 YOURNAME-p13a.E01<br>root root 261 2013-05-01 22:36 YOURNAME-p13a.log<br>root root 104857600 2013-05-01 22:52 YOURNAME-p13b.dd<br>root root 476 2013-05-01 22:52 YOURNAME-p13b.log<br>ata % |  |  |  |

### Simpan Screen Image

#### 16. Pastikan pada layar terdapat lima items:

- ▲ MD5 yang berakhiran **08fd**
- 🔺 Empat file yang diawali dengan nama kalian
- ▲ Tekan PrintScrn untuk mengkopi seluruh desktop ke clipboard.

## PASTIKAN SUBMIT GAMBAR KESELURUHAN DESKTOP UNTUK POIN MAKSIMAL!

Simpan dengan nama "Your Name Proj 11b". Gunakan nama masing-masing.

### Penjelasan Ukuran File

17. Perhatikan kedua images memiliki ukuran file berbeda.

- a. File .dd file merupakan exact duplicate dari original evidence disk, hamper berukuran 104 MB.
- b. File .E01 lebih kecil, kurang dari 1 MB.
- **C.** Perhatikan kenapa situasinya demikian, dan kirim juga file teks NAMAKAMU\_proj13c.txt (atau bisa juga doc) untuk menjawab pertanyaan berikut.
  - 1. Kenapa file .dd dan .E01 memiliki ukuran berbeda?
  - 2. File yang mana yang merupakan evidence image yang tepat untuk digunakan di pengadilan, ataukah keduanya bisa digunakan?

### **Kumpulkan Project**

18. Jawab dua pertanyaan tersebut dalam file teks /doc. Kirim melalui elearning. Kirim juga dua gambar proj11a dan proj11b.

Last Modified: 2-5-2013